## Introduction to Canterbury Maps.

Swing mooring information can now be found on Environment Canterbury's website. Check out Canterbury Maps on your PC, tablet, download as an app on your phone or search for it through your browser.

Either go to the <u>Swing mooring webpage</u> and click on <u>View authorised swing mooring locations</u> or click on the link to Canterbury Maps<u>here</u>

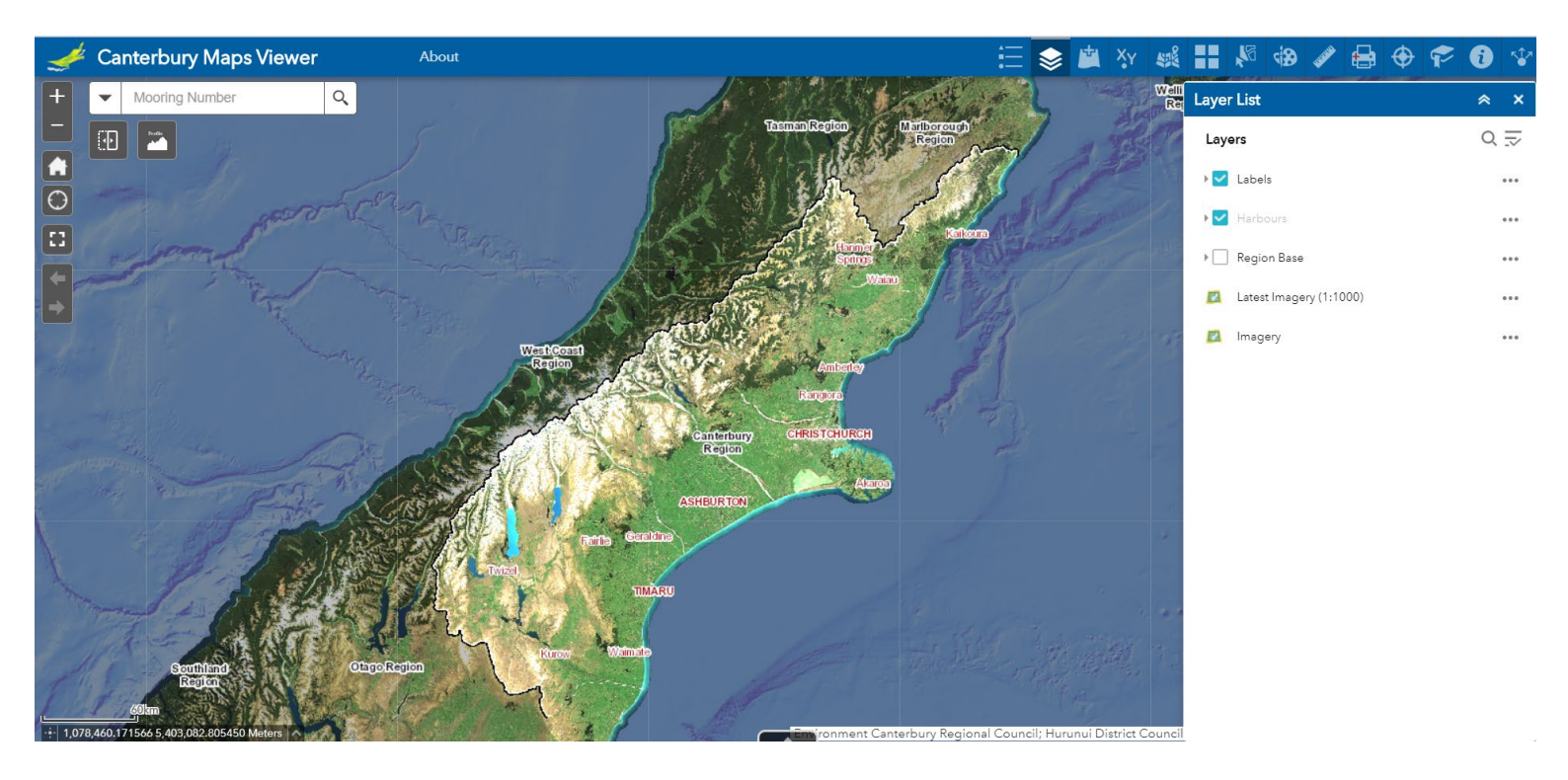

## Type in mooring number (remember prefix letters) and search

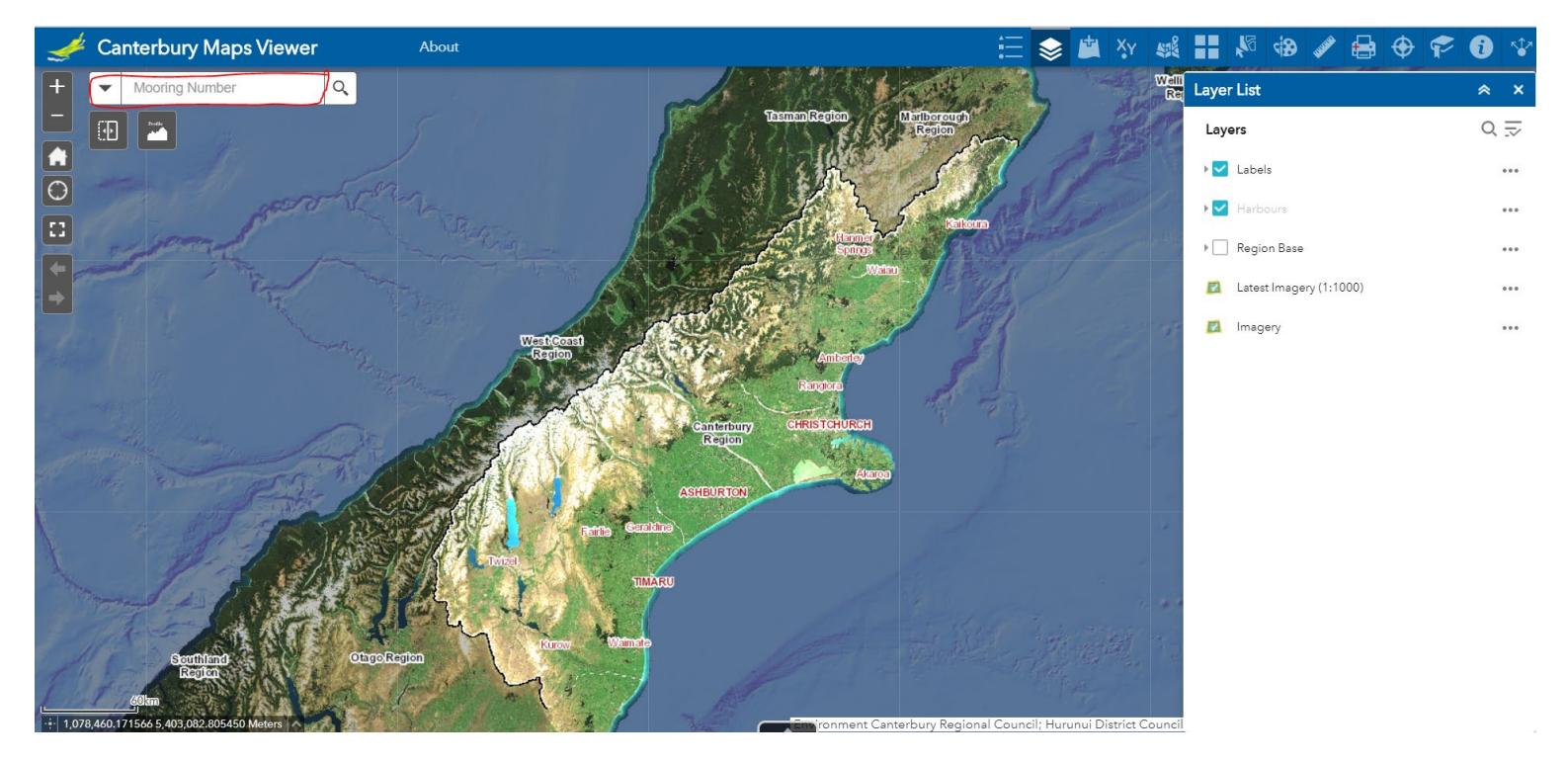

The mooring is found. The information about this mooring is shown in a search box, using the scroll on the right side of the box (highlighted in blue) to see the information about the mooring system. The + sign at the top left of the screen zooms into the location of the mooring

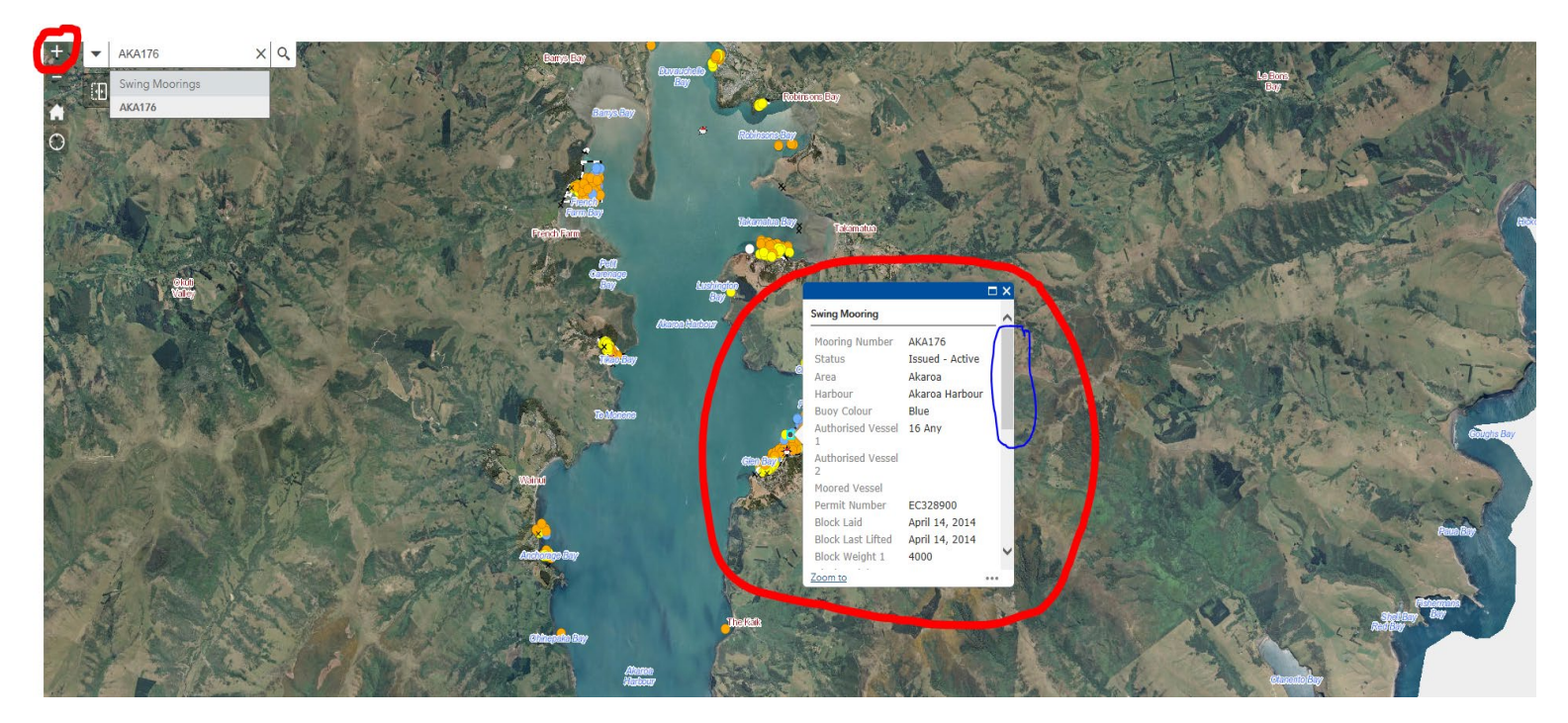

Scroll to the bottom of the search box and click 'Download Summary Report' for more detailed information about a mooring:

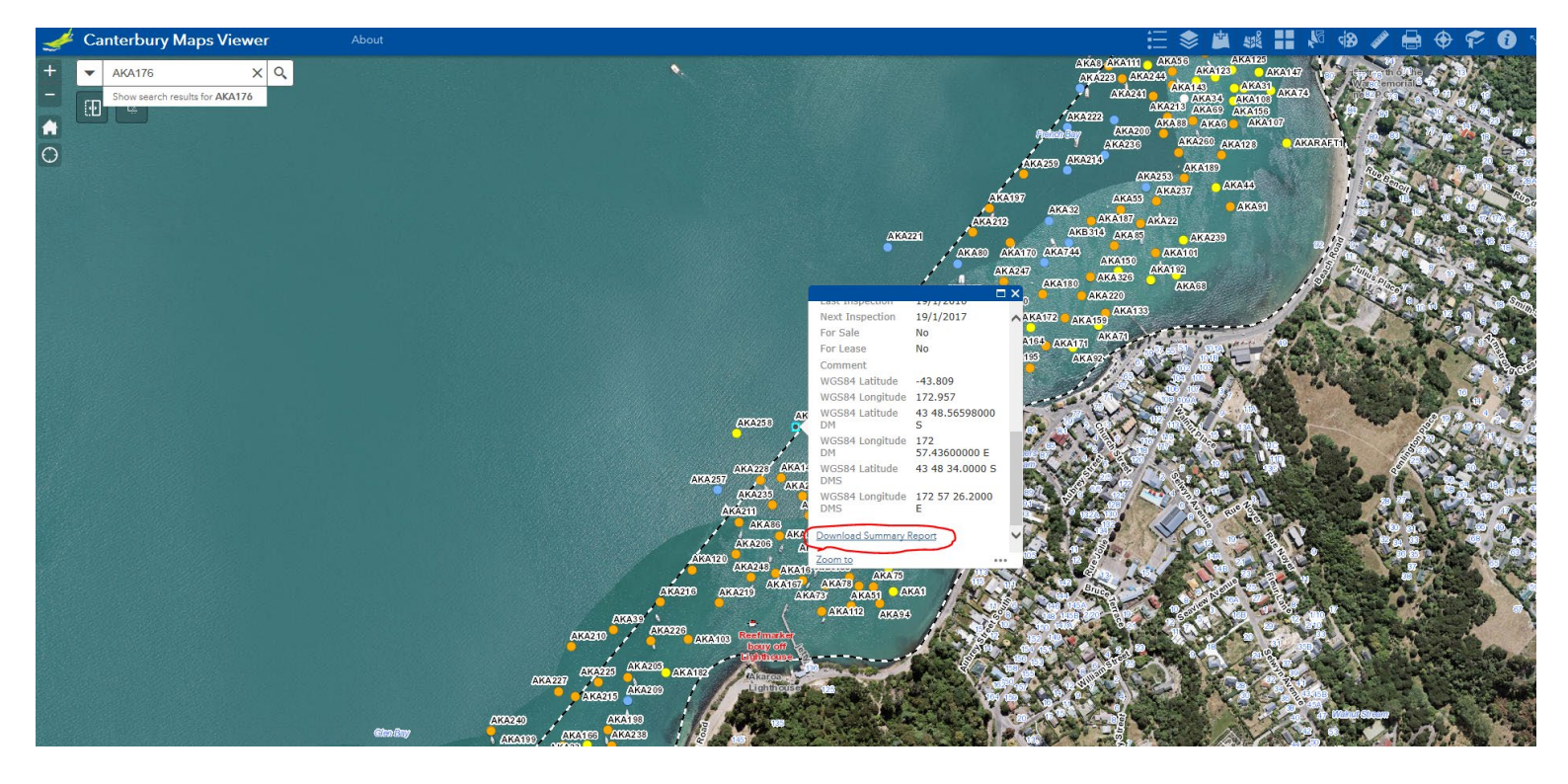

The Mooring Summary report shows the details about this particular mooring:

- Location
- Inspection dates
- Maximum boat size authorised for the mooring
- Mooring specifications the mooring should meet
- Vessels that have been associated with the mooring
- Current mooring system configuration and wear on components (as reported in the inspection)
- Last block inspection
- Information on the block.

| Home Tools AKA176.pdf ×           |                             |                                             |
|-----------------------------------|-----------------------------|---------------------------------------------|
| 🖹 🏟 🖶 🖂 Q 🗇 🕒 1                   | 2 🕨 💮 🔶 100%                |                                             |
| Summary Report for Mooring AKA176 |                             |                                             |
| Current S                         | tatus Issued - Active       |                                             |
| Area                              | Akaroa                      | Harbour Akaroa Harbour                      |
| Consent                           |                             |                                             |
| Latitude                          | 43 48.56598000 S            | Longitude 172 57.43600000 E                 |
| Last Insp                         | ection 18/01/2016           | Last Inspection Status Completed - Complies |
| Authorisation                     |                             |                                             |
| Boat                              | Max Boat Size Boat Ty       | /pe Boat Name                               |
|                                   | 16 Any                      |                                             |
| Mooring                           | Mooring Component           | Description                                 |
|                                   | Block Weight                | 4000                                        |
|                                   | Shackle/Ring Diameter       | 42                                          |
|                                   | Ground Chain Length         | 12                                          |
|                                   | Ground Chain Diameter       | 32.0                                        |
|                                   | Shackle/Ring Diameter       | 25.0                                        |
|                                   | Intermediate Chain Diameter | r 25                                        |
|                                   | Intermediate Chain Length   | 1.5m × DHW                                  |
|                                   | Swivel Diameter             | 25                                          |
|                                   | Top Chain/Rope Diameter     | 12                                          |
|                                   | Top Chain/Rope Length       | 2.5-4                                       |
|                                   | Buoy Rope Diameter          | 15                                          |
|                                   | Buoy Colour                 | Blue                                        |